## Here's how you can get to Khan Academy and Learn360 materials

Go to http://media.soesd.k12.or.us

| Options Menu                                                      | Search                                         | Subjects        | Interest Area      | as Order                                     | My List                          | Southern<br>Video Tutorials | Oregon ESD Media Mat                             |
|-------------------------------------------------------------------|------------------------------------------------|-----------------|--------------------|----------------------------------------------|----------------------------------|-----------------------------|--------------------------------------------------|
|                                                                   |                                                |                 | SOES               | D Media M                                    | <b>laterials</b><br>al Advantage | Library                     |                                                  |
| Searching                                                         |                                                |                 | Ordering           | 1                                            |                                  |                             | 🕞 Links                                          |
| <ul> <li>Search C</li> <li>Quick Sei</li> <li>Search S</li> </ul> | <mark>atalog</mark><br>arch Catalog<br>ubjects |                 | • Op<br>(ex<br>fee | tions Menu<br>tend, cancel,<br>dback, make s | re-book, prov<br>uggestions, e   | ide<br>tc.)                 | DESTINY                                          |
| Interest                                                          | Aréas<br>ch By Oregon                          |                 | • Log<br>• Ord     | gin<br>Jer Form                              |                                  |                             | Library Manager                                  |
| The Stall                                                         | uarus                                          |                 |                    |                                              |                                  |                             | nsi is                                           |
| Sign up for are<br>to the SOESD !                                 | as of interest<br>Media Materia                | and be notified | ed by e-mail or R  | SS feed when                                 | new material                     | are added                   |                                                  |
|                                                                   |                                                | Browse          | Media Library      | Content<br>00                                |                                  |                             | The Following Resources<br>Are Paid For By SOESD |
| NORMA CIRE & B                                                    |                                                |                 | 3                  | - Edward )                                   |                                  | 7 -                         | WORLD BOOK                                       |

In the LAST NAME box put the STUDENT USER NAME FOR YOUR SCHOOL In the PASSWORD box put the STUDENT PASSWORD FOR YOUR SCHOOL Leave FIRST NAME box empty

| Options Menu Search Subjects Interest Areas Order My List Video Tutorials                                                                    | s Library               |
|----------------------------------------------------------------------------------------------------|-------------------------|
| SOESD Media Materials Library Client Login                                                                                                   |                         |
| Last name: First Name:                                                                                                    |                         |
| Password: OK                                                                                                    |                         |
| Only last name and password are required.<br>Please call the SOESD Media Materials Library if you have any questions.                        |                         |
| Forgot your password? Click here.                                                                                                    |                         |
| SOESD Home   Subscribe   Media Home   Interest Areas   Search Catalog   Quick Search Catalog   Search Subjects   My List                     |                         |
| For further information, contact us by e-mail at media_library@soesd.k12.or.us , phone (541)776-8560 - 1 (800)460-6454 or fax (541)858-6749. |                         |
|                                                                                                    | copyright © 2013 Median |
|                                                                                                    |                         |
|                                                                                                    |                         |

|                                   | eula mau                          | erials Li                       | orary Client        | Login        |               |                      |              |               |  |  |
|-----------------------------------|-----------------------------------|---------------------------------|---------------------|--------------|---------------|----------------------|--------------|---------------|--|--|
| Last name:                        | St                                | udent                           |                     | First Nam    | e:            |                      |              |               |  |  |
| Password:                         | ••                                |                                 | ОК                  | )            |               |                      |              |               |  |  |
| Only last name<br>Forgot your par | and password :<br>ssword? Click h | are required.<br>Please<br>ere. | call the SOESD Me   | edia Materia | ls Library if | you have any questi  | ons.         |               |  |  |
| SOESD                             | Home   Subscr                     | ibe   Media H                   | ome   Interest Area | as   Search  | Catalog   C   | Quick Search Catalog | Search Subje | cts   My List |  |  |
| 00000                             |                                   |                                 |                     |              |               |                      |              |               |  |  |

|                                            |            |            |                          |             |               | Souther           | n Oregon E         | SD Media         | Materia | ls Library |
|--------------------------------------------|------------|------------|--------------------------|-------------|---------------|-------------------|--------------------|------------------|---------|------------|
| Options Menu S                             | earch S    | Subjects   | Interest Areas           | Order       | My List       | Video Tutorial    | 5                  |                  |         |            |
| Options Men                                | nu         |            |                          |             |               |                   |                    |                  |         |            |
| Welcome <b>Student, G</b>                  | 01001 SOE  | SD         |                          |             |               |                   |                    |                  |         |            |
| Display                                    |            |            | Undate                   |             |               | Ge                | neral              |                  |         |            |
| Bookings                                   |            |            | Order/                   | Bookings    |               |                   | Feedback           |                  |         |            |
| <ul> <li>Current &amp; Fi</li> </ul>       | uture      |            | <ul> <li>Re-I</li> </ul> | Book        |               |                   | Purchasing Recor   | mmendations      |         |            |
| <ul> <li>Past</li> <li>Filtered</li> </ul> |            |            |                          |             |               |                   |                    |                  |         |            |
| <ul> <li>Help/Tutorials</li> </ul>         |            |            |                          |             |               |                   |                    |                  |         |            |
| <ul> <li>Recent Improv</li> </ul>          | ements!    |            |                          |             |               |                   |                    |                  |         |            |
|                                            |            |            |                          |             |               |                   |                    |                  |         |            |
| SOESE                                      | D Home   M | 1edia Home | Interest Areas   9       | Search Cata | alog   Search | Subjects   Order  | Form   My List   L | .ogout           |         |            |
| For further information                    | n, contact | us by e-ma | il at media_library@     | soesd.kt2.  | or.us , phone | e (541)776-8560 - | 1 (800)460-6454    | or fax (541)858- | 6749.   |            |
|                                            |            |            |                          |             |               |                   |                    |                  |         | copyri     |
|                                            |            |            |                          |             | $\mathbf{A}$  |                   |                    |                  |         |            |
|                                            |            |            |                          |             |               |                   |                    |                  |         |            |
|                                            |            |            |                          |             |               |                   |                    |                  |         |            |
|                                            |            |            |                          |             |               |                   |                    |                  |         |            |
|                                            |            |            |                          |             | \             |                   |                    |                  |         |            |
|                                            |            |            |                          |             | \<br>\        | <b>\</b>          |                    |                  |         |            |
|                                            |            |            |                          |             |               | \                 |                    |                  |         |            |
|                                            |            |            |                          |             |               |                   |                    |                  |         |            |
|                                            |            |            |                          |             |               | •                 |                    |                  |         |            |
|                                            |            |            |                          |             |               |                   |                    |                  |         |            |

Click on SEARCH CATALOG

Once you have logged in and clicked on SEARCH CATALOG, you will get to a search page. Use the dropdown MULTIMEDIA menu to choose Khan Academy or Learn360

| Media Catalog Search                           |                                                |                                                      |
|------------------------------------------------|------------------------------------------------|------------------------------------------------------|
| Media Catalog Search                           |                                                |                                                      |
| ····· ··· ····· · · ···· · · · · · · ·         |                                                |                                                      |
| Enter one or more words <i>(Examples: fore</i> | est, solar system, computer*) and/or one or mo | ore menus and click Submit. Detailed HELP available. |
|                                                | ubmit Reset 100 items 💌 Simple search          | ▼ Keyword ▼ Brief multi-pick ▼                       |
| Khan Academy 💽 Language                        | Sound type     Collection                      | ▼ Year ▼ Acquisition date ▼                          |
| Multimedia<br>Guide ~View Teacher Guide        | Country of origin                              |                                                      |
| /mage<br>Image(auto-shown)                     |                                                |                                                      |
| Khan Academy                                   | Audio Cassette (AC)                            | Book/Written Material (BK)                           |
| Learn360                                       |                                                |                                                      |
| Digitized Image (DI)                           | Digitized Video (DX)                           |                                                      |
| Equipment (EQ)                                 | Kit with CD-ROM/Print Materials (KC)           | Kit with DVD/Print Materials (KD)                    |
| Kit with Filmstrips/Print Materials (KM        | ) E Kit with Printed Materials (KP)            | Kit with Slides/Print Materials (KS)                 |
| Kit with Video/Print Materials (KV)            | Literature Audio Tape/Book(s) (LT)             | Model (MM)                                           |
| Poster Sets (PS)                               | VHS (VD)                                       | VHS Closed Captioned (VC)                            |
| VHS Spanish Language (VS)                      |                                                |                                                      |
| Choose the audience levels:                    |                                                |                                                      |
| Elementary (E)                                 | Intermediate (I)                               | Middle School (M)                                    |
| High School (H)                                | College (C)                                    | Teacher/Professional (T)                             |

You can type a search topic into the search page to get a list of videos (or you can leave it blank to get the whole list of programs)

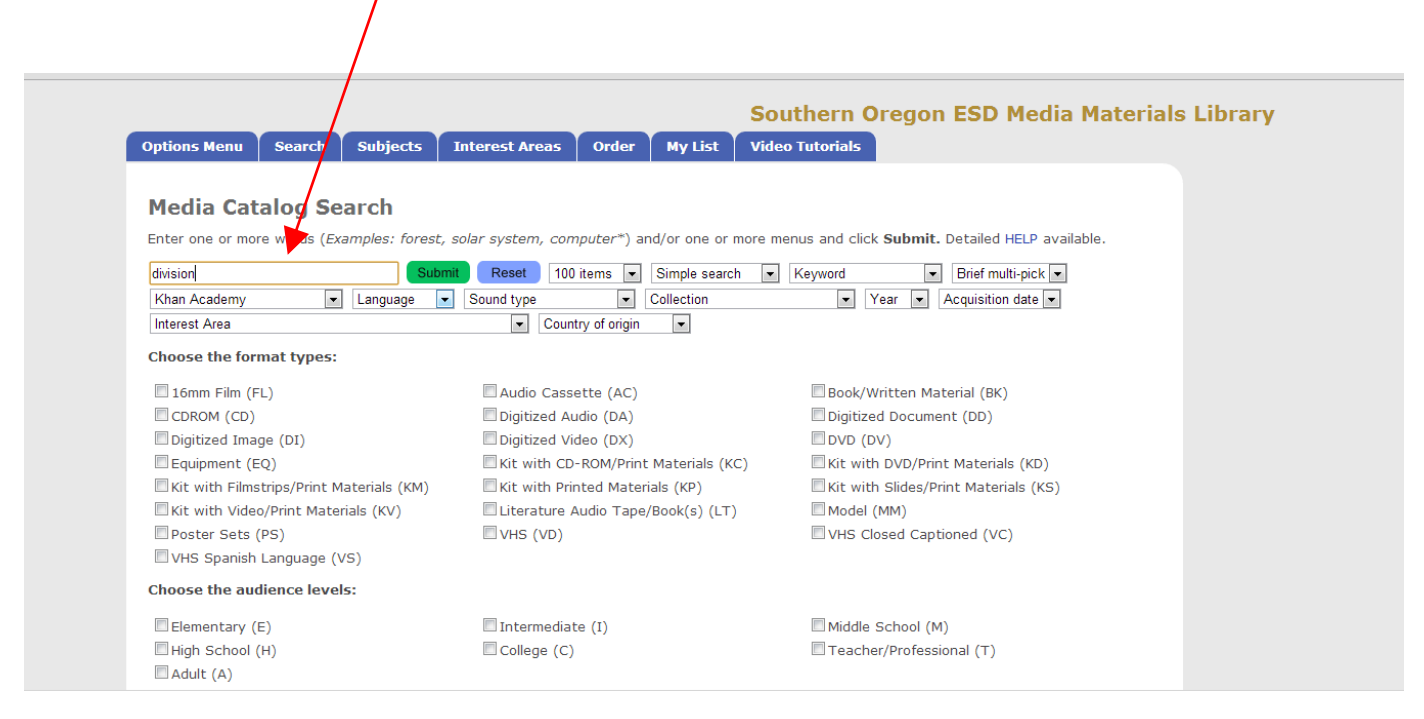

## Click a program to learn more about it and to watch it.

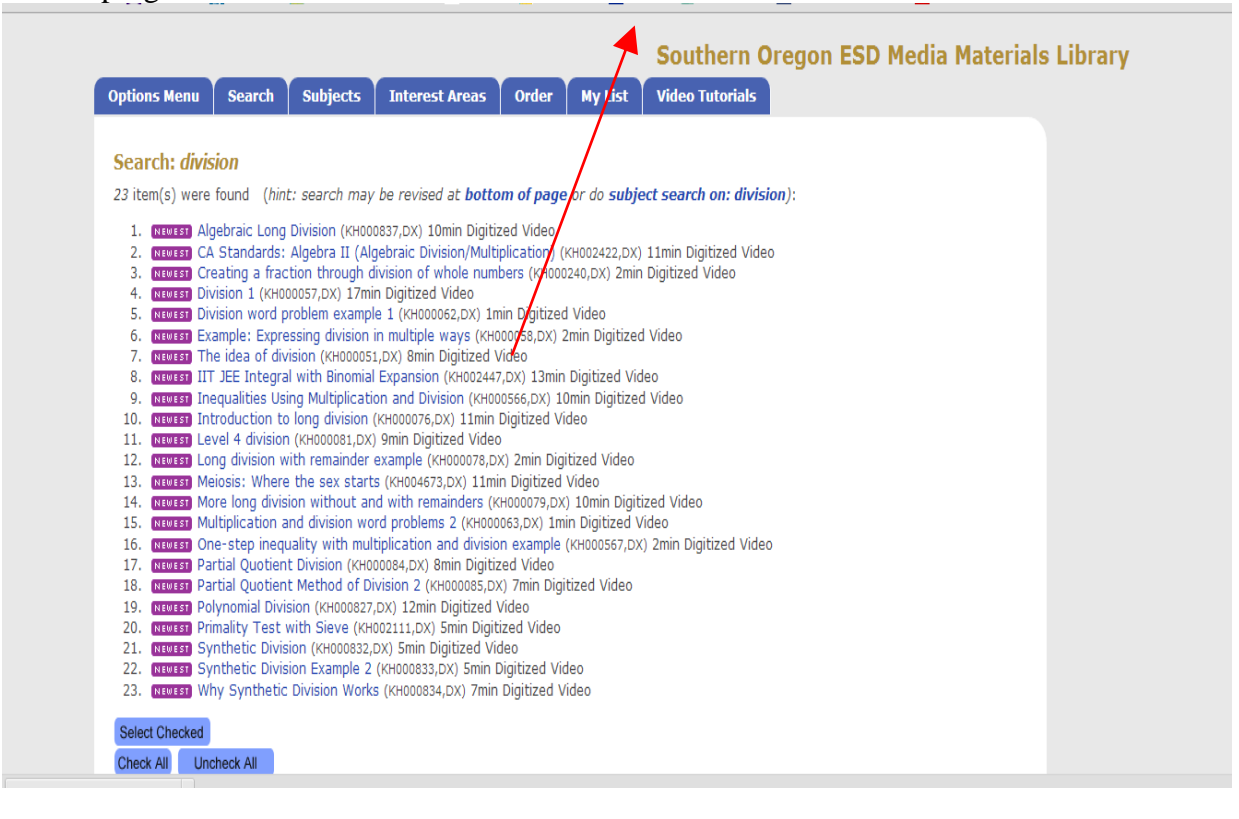

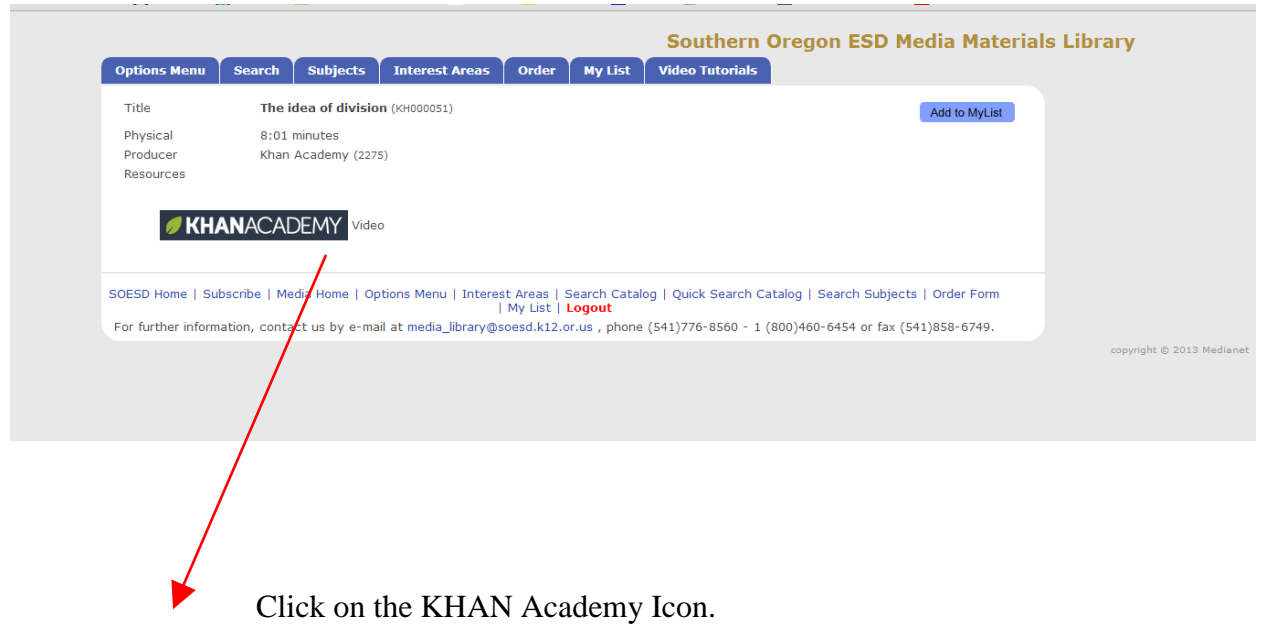

It will take a minute and then you will be on the Khan Academy page where the video is located.

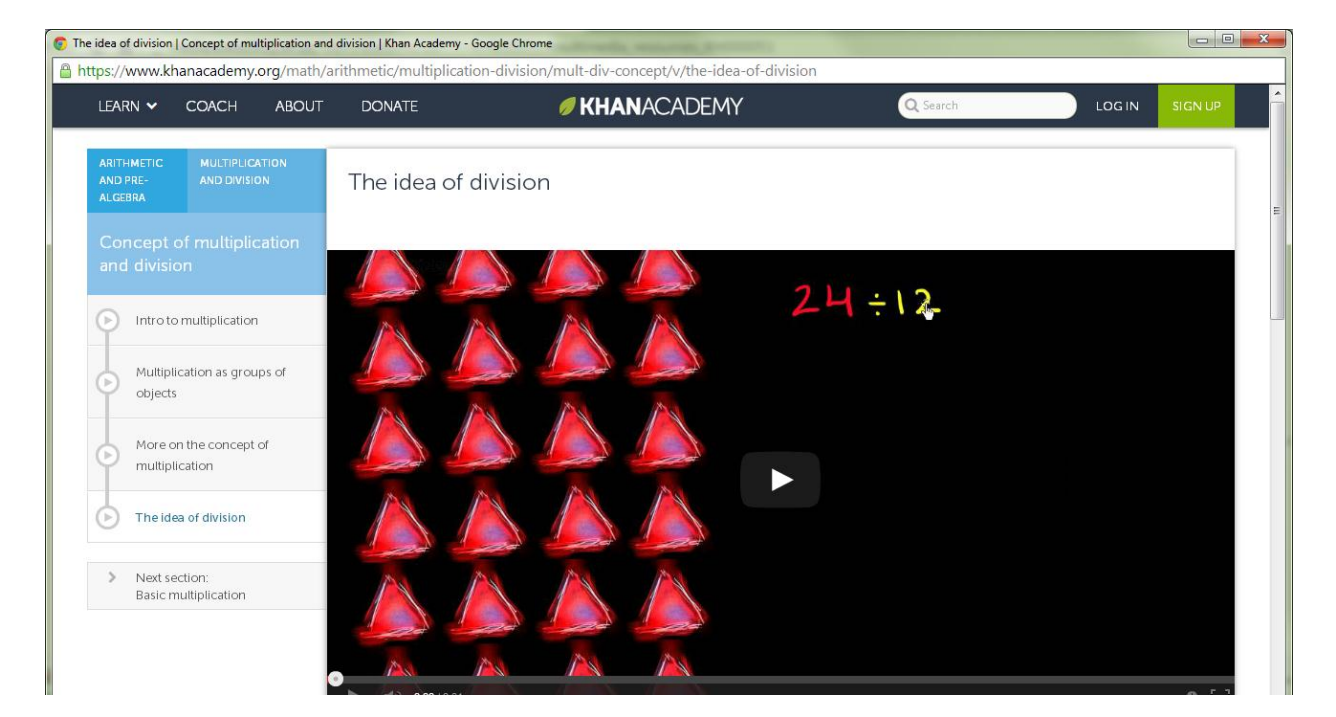